#### UNIVERSIDAD DEL NORTE

DIRECCIÓN DE TECNOLOGÍA INFORMÁTICA Y DE COMUNICACIONES

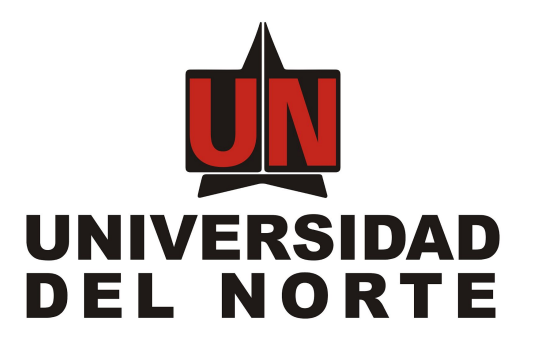

# PROYECTO SISTEMA DE FIRMADO DIGITAL MANUAL DEL USUARIO FINAL

Elaborado por:

Ubimo S.A.S.

Barranquilla, Marzo 14 de 2018

#### Tabla de contenidos

- 1. Introducción
- 2. Descripción general del sistema
- 3. Objetivos del sistema de información
- 4. Audiencia
- 5. Autenticación y descripción del sistema
  - 5.1. Ingresar al sistema
  - 5.2. Descripción del sistema
  - 5.3. Cambiar contraseña de usuario
  - 5.4. Salir del sistema
- 6. Opciones del sistema: Administración
  - 6.1. Usuarios
  - <u>6.2. Roles</u>
  - 6.3. Asignación de roles
  - 6.4. Oficinas
  - 6.5. Asignación de oficinas
  - <u>6.6. Tipos de documento</u>
  - 6.7. Políticas de contraseña
  - 6.8. Configuración del sistema
- 7. Opciones del sistema: Cargar documentos
- 8. Opciones del sistema: Firmado de documentos
- 9. Opciones del sistema: Consultar documentos
- 10. Opciones del sistema: Enviar documentos firmados
- 11. Consulta de documentos publicos

# 1. Introducción

Este documento contiene la descripción general y guía práctica para la utilización del sistema para firmado digital de documentos. Los usuarios del sistema podrán hacer uso de este para contestar sus inquietudes con respecto a cómo operar el sistema de manera adecuada y consultar las preguntas frecuentes acerca del uso y/o manejo del Sistema de Información.

# 2. Descripción general del sistema

El sistema permite al personal de diferentes oficinas dentro de la universidad firmar documentos digitales con el fin de tener una alternativa a la generación de certificados y demás documentos sin firma manuscrita, estos documentos digitales una vez firmados tienen validez legal dentro del mundo digital, por lo tanto pueden ser transmitidos por medios digitales sin ningun problema y sin perder ningún tipo de validez.

## 3. Objetivos del sistema de información

- Firmar digitalmente: el sistema permite firmar digitalmente usando certificados generados por la autoridad certificadora en colombia Certicámara.
- Almacenamiento: el sistema permite almacenar todos los documentos firmados en el tiempo, también soportar búsquedas de documentos por diferentes campos.
- Administración: el sistema soporta la administración y parametrización de los aspectos operativos.

## 4. Audiencia

Este documento va dirigido a todas las personas que están involucradas en el proceso de generación de documentos firmados digitalmente en la universidad, entre los cuales se encuentran las personas que preparan y generan el documento, los usuarios firmantes, los de consulta, etc.

# 5. Autenticación y descripción del sistema

#### 5.1. Ingresar al sistema

El acceso al sistema se realizará a través del portal web institucional, pestaña "Mis servicios". Es requerido un nombre de usuario y una contraseña, los cuales también serán otorgados por el administrador.

Luego de digitar el nombre de usuario y contraseña se presiona el botón Ingresar. Esto nos llevará a la pantalla descrita en el siguiente numeral.

| UNIVERSIDAD<br>DEL NORTE | Aplicación para firmado digital                       |  |
|--------------------------|-------------------------------------------------------|--|
|                          | Ingresar al sistema         admin            Ingresar |  |
|                          | Derechos Reservados @ 2015, Universidad del Norte     |  |

Figura 1.

### 5.2. Descripción del sistema

Una vez autenticados al sistema, observaremos la siguiente pantalla (Figura 2):

|                      | Aplicación para firmado digital               | 4805  | S Configuración | 🍅 Salir |
|----------------------|-----------------------------------------------|-------|-----------------|---------|
| DEL NORTE            |                                               |       | (               |         |
| Menú de opciones     |                                               |       |                 |         |
| ▶ Administración     |                                               |       |                 |         |
| Consultar documentos |                                               |       |                 |         |
| Firmar documentos    |                                               |       |                 |         |
|                      |                                               |       |                 |         |
|                      |                                               |       |                 |         |
|                      |                                               |       |                 |         |
|                      |                                               |       |                 |         |
|                      |                                               |       |                 |         |
|                      |                                               |       |                 |         |
| 4                    |                                               |       |                 |         |
| 8                    |                                               |       |                 |         |
|                      |                                               |       |                 |         |
|                      |                                               |       |                 |         |
|                      |                                               |       |                 |         |
|                      |                                               |       |                 |         |
|                      |                                               |       |                 |         |
|                      |                                               |       |                 |         |
|                      |                                               |       |                 |         |
|                      |                                               |       |                 |         |
|                      |                                               |       |                 |         |
|                      | Derechos Reservados © 2015. Universidad del N | lorte |                 |         |

Figura 2.

Se observa un menú de opciones en el lado izquierdo (Figura 4). En la parte central de la pantalla se encuentra el área de trabajo. En la esquina superior derecha tenemos las opciones para salir del sistema y para configurar el usuario en sesión.

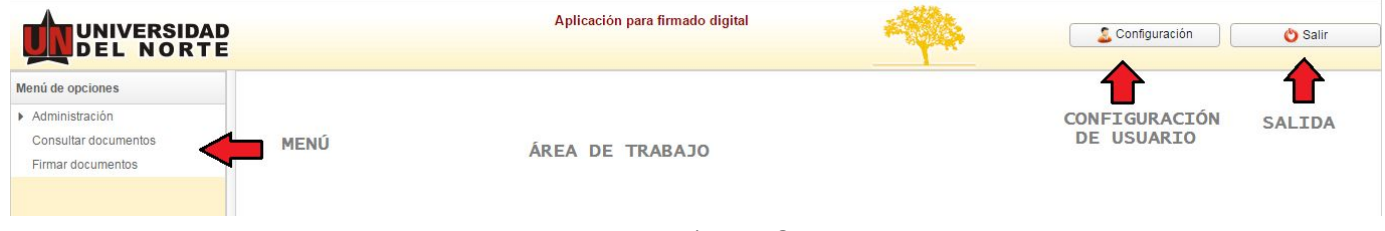

Figura 3.

Para ocultar el menú se hace click en el botón señalado por la flecha roja en la Figura 4.

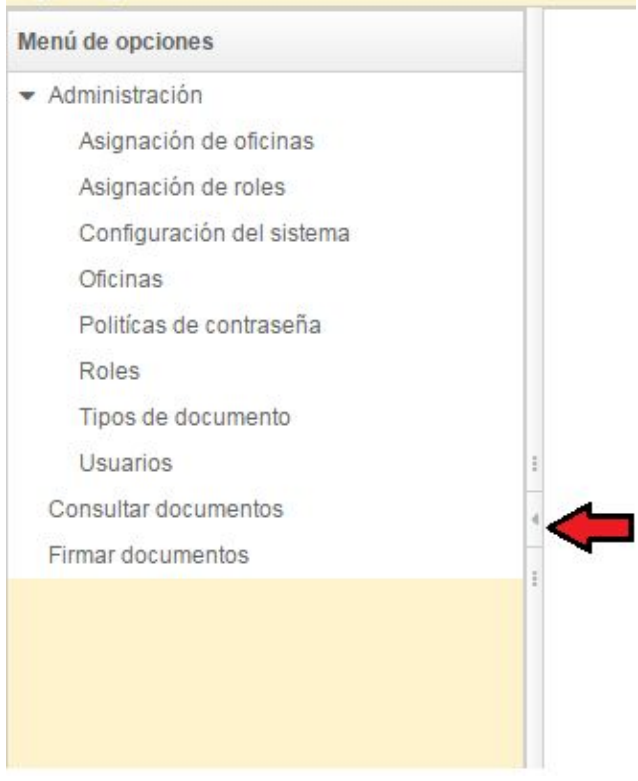

Figura 4.

Al hacer esto, contaremos con un área de trabajo má amplia (Figura 5).

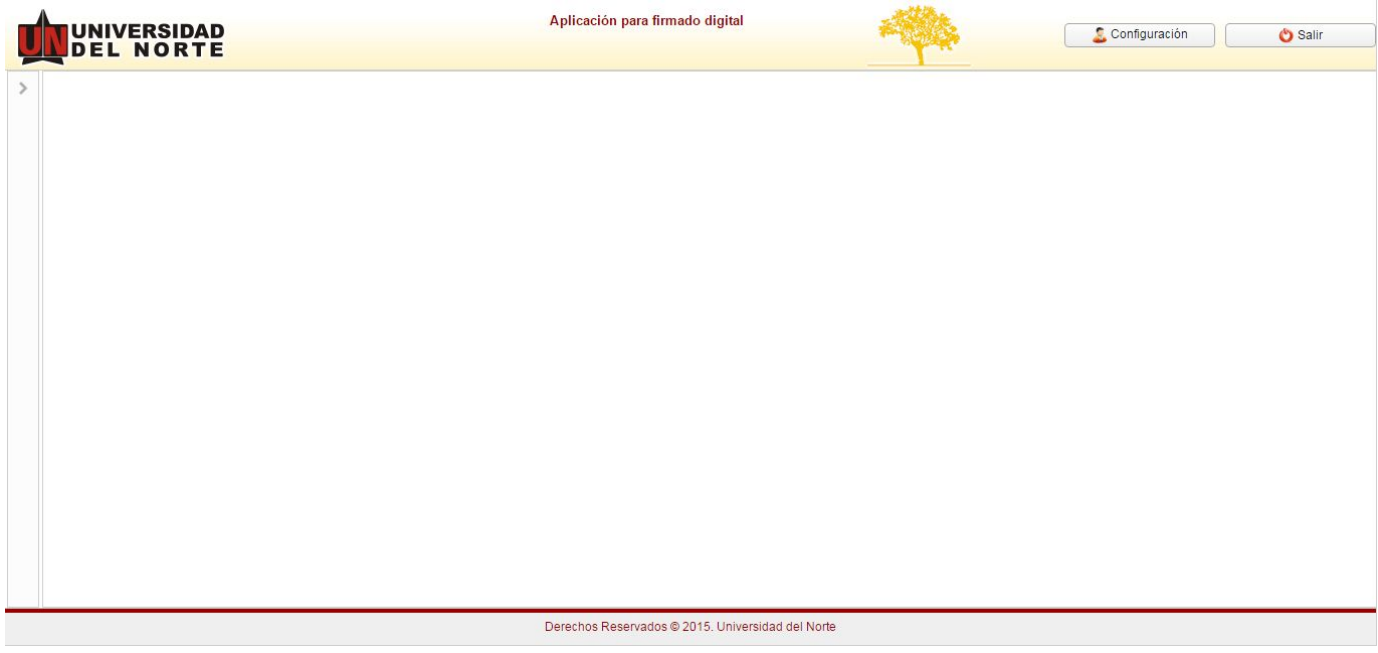

Figura 5.

#### 5.3. Cambiar contraseña de usuario

Para realizar un cambio de contraseña del usuario en sesión se presiona el botón "Configuración" señalado por la flecha roja en la figura 6.

|                      | Aplicación para firmado digital | -444 | Configuración 👌 Salir |
|----------------------|---------------------------------|------|-----------------------|
| Menú de opciones     |                                 |      | $\mathbf{A}$          |
| ► Administración     |                                 |      |                       |
| Consultar documentos |                                 |      |                       |
| Firmar documentos    |                                 |      |                       |

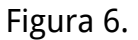

Luego de presionar el botón se abrirá una pequeña pantalla (Figura 7) donde debemos diligenciar la contraseña actual y escribir la nueva contraseña dos veces.

| Contraseña   | actual:      |    |       |  |
|--------------|--------------|----|-------|--|
| Contractoria | uotuun       |    |       |  |
|              |              |    |       |  |
| Contraseña   | nueva:       |    |       |  |
| [            |              |    |       |  |
|              |              |    | <br>  |  |
| Repetir con  | traseña nuev | a: |       |  |
|              |              |    |       |  |
|              |              |    | <br>  |  |
|              |              |    | 22.01 |  |

Figura 7.

#### 5.4. Salir del sistema

Para salir del sistema, se presiona el botón "Salir" señalado por la flecha roja en la Figura 8.

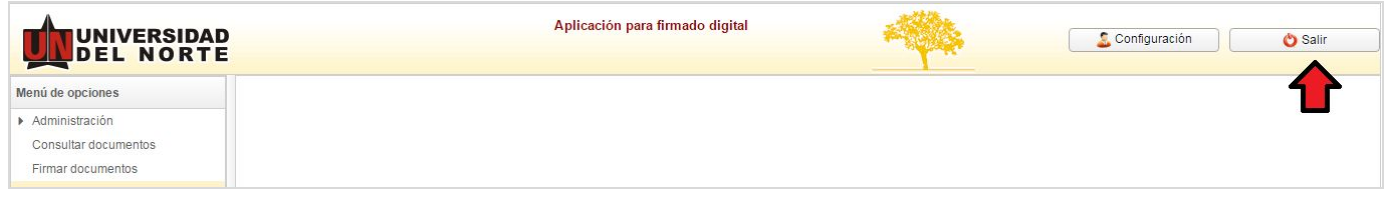

# 6. Opciones del sistema: Administración

#### 6.1. Usuarios

Para ingresar a la administración de Usuarios, se selecciona el menú: Administración -> Usuarios, señalado por la flecha roja en la figura 9.

| Nombre de usuario: | N                                                                                                    | ombre completo                                                                                                    | 0                                                                                                    | )ficina:                                                                                                    |                                                                                                    |
|--------------------|----------------------------------------------------------------------------------------------------|----------------------------------------------------------------------------------------------------|----------------------------------------------------------------------------------------------------|----------------------------------------------------------------------------------------------------|----------------------------------------------------------------------------------------------------|
| Suscar 😵 Nu        | ievo Usuario                                                                                                    |                                                                                                    |                                                                                                    |                                                                                                    |                                                                                                    |
| Nombre de usuario  | Nombre                                                                                                    | Oficinas                                                                                                    | Estado                                                                                                    | Acciones                                                                                                    |                                                                                                    |
| admin              | adminstrador                                                                                                    | Aurora, Solaria, Arrakis,<br>Nerima                                                                                                    | Activo                                                                                                    | Editar                                                                                                    | Borrar                                                                                                    |
| icertrttry         | Anne Rice rty                                                                                                    | Aurora, Solaria, Kalgash                                                                                                    | Activo                                                                                                    | Editar                                                                                                    | Borrar                                                                                                    |
| d cliente1         | Cliente WS                                                                                                    | Arrakis                                                                                                    | Activo                                                                                                    | Editar                                                                                                    | Borrar                                                                                                    |
| hemingwayy         | ehemingway                                                                                                    |                                                                                                    | Activo                                                                                                    | Editar                                                                                                    | Borrar                                                                                                    |
| fitzgeraldf        | Francis Fitzgerald                                                                                                    |                                                                                                    | Activo                                                                                                    | Editar                                                                                                    | Borrar                                                                                                    |
| orwell             | George Orwell                                                                                                    |                                                                                                    | Activo                                                                                                    | Editar                                                                                                    | Borrar                                                                                                    |
| thoreau            | Henry Thoreau                                                                                                    |                                                                                                    | Activo                                                                                                    | Editar                                                                                                    | Borrar                                                                                                    |
| asimov             | Isaac Asimov                                                                                                    |                                                                                                    | Activo                                                                                                    | Editar                                                                                                    | Borrar                                                                                                    |
|                    | Nombre de usuario:<br>Buscar © Nu<br>Nombre de usuario<br>admin<br>icertrttry<br>cliente 1<br>hemingwayy<br>fitzgeraldf<br>orwell<br>thoreau<br>asimov | Nombre de usuano:       No         Ruscar       Nuevo Usuario         Nombre de usuario       Nombre         admin.       adminstrador         icertrttry       Anne Rice rty         cliente1       Cliente WS         hemingwayy       ehemingway         fitzgeraldf       Francis Fitzgerald         orwell       George Orwell         thoreau       Henry Thoreau         asimov       Isaac Asimov | Nombre de usuario:       Nombre compieto         Ruscar       Nuevo Usuario         Nombre de usuario       Nombre       Oficinas         admin.       adminstrador       Aurora, Solaria, Arrakis, Nerima         icertrttry       Anne Rice rty       Aurora, Solaria, Kalgash         cliente 1       Cliente WS       Arrakis         hemingwayy       ehemingway       fitzgeraldf         fitzgeraldf       Francis Fitzgerald         orwell       George Orwell       thoreau         thoreau       Henry Thoreau         asimov       Isaac Asimov | Nombre de usuario:       Nombre completo       Completo         Ruscar       Nuevo Usuario       Oficinas       Estado         admin.       adminstrador       Aurora, Solaria, Arrakis,<br>Nerima       Activo         icertrttry       Anne Rice rty       Aurora, Solaria, Kalgash       Activo         cliente1       Cliente WS       Arrakis       Activo         hemingwayy       ehemingway       Activo         fitzgeraldf       Francis Fitzgerald       Activo         orwell       George Orwell       Activo         thoreau       Henry Thoreau       Activo         asimov       Isaac Asimov       Activo | Nombre de usuario:       Nombre completo       Oficina: <ul> <li>Buscar</li> <li>Nuevo Usuario</li> </ul> <ul> <li>Nombre de usuario</li> <li>Nombre</li> <li>Oficinas</li> <li>Estado</li> <li>Acciones</li> </ul> admin         adminstrador         Aurora, Solaria, Arrakis,<br>Nerima         Activo         Editar           icertritry         Anne Rice rty         Aurora, Solaria, Kalgash         Activo         Editar           cliente 1         Cliente WS         Arrakis         Activo         Editar           hemingwayy         ehemingway         Activo         Editar           fitzgeraldf         Francis Fitzgerald         Activo         Editar           orwell         George Orwell         Activo         Editar           thoreau         Henry Thoreau         Activo         Editar           asimov         Isaac Asimov         Activo         Editar |

Figura 9.

En el área de trabajo, al lado derecho del menú, se puede observar un filtro de búsqueda; la búsqueda se hace pr nombre de usuario, por nombre y por oficina. Debajo del filtro se muestran el listado de usuario.

|                    |              | Filtro de búsqueda             | a                |          |             |    |
|--------------------|--------------|--------------------------------|------------------|----------|-------------|----|
| Nombre de usuario: |              | Nombre completo                |                  | Oficina: | Arrakis     | -  |
| Suscar C N         | uevo Usuario |                                |                  |          | 1           |    |
| Nombre de usuario  | Nombre       | Oficinas                       | Estado           | Accio    | nes         |    |
| admin              | adminstrador | Aurora, Solaria, Arr<br>Nerima | rakis,<br>Activo |          | Editar Borr | ar |
| cliente1           | Cliente WS   | Arrakis                        | Activo           |          | Editar Borr | ar |

Figura 10.

Para crear un nuevo usuario se presiona el botón "Nuevo Usuario". (Figura 11)

| ľ |                    | · · · · · · · · · · · · · · · · · · · |      |
|---|--------------------|---------------------------------------|------|
| l | Nombre de usuario: |                                       | Nomb |
| 1 | Suscar 🔇 🔇 N       | uevo Usuario                          |      |
|   | Nombre de usuario  | Nombre                                |      |
|   | admin              | adminstrador                          |      |

Figura 11.

Luego se muestra el formulario para crear un nuevo usuario, se deberá diligenciar el nombre de usuario, el cual debe ser único, el estado del usuario (Activo o inactivo) y el nombre completo. El "Email" solo es es obligatorio si se selecciona "Notificar por email integridad de documentos", El "Tipo" se escoge entre "Persona" que es un usuario tradicional de la aplicación y "Aplicación externa" que es un usuario para usar en el API. Después de rellenar dichos campos se procede a guardar la información. Para hacer esto se presiona el botón "Guardar Usuario" (Figura 12).

| Nombre de usuario: Usuario Unoj   Nombre completo: Usuario Unoj   Emai:   Emai: Notficar por email integridad de documentos:   Tipo:   Persona |                            |             | Usuario                                          |                                   |   |
|----------------------------------------------------------------------------------------------------|----------------------------|-------------|--------------------------------------------------|-----------------------------------|---|
| Nombre completo: Usuario Unoj Establecer contraseña por omisión   Emal: Notificar por email integridad de documentos:   Tipo:   Persona        | Nombre de usuario:         | Usuario1    | Estado:                                          | Activo                            | • |
| Emai: Notificar por email integridad de documentos:                                                                                            | Nombre completo:           | Usuario Uno |                                                  | Establecer contraseña por omisión |   |
| Tipo: Persona v                                                                                                    | Email:                     |             | Notificar por email integridad de<br>documentos: |                                   |   |
|                                                                                                    | Tipo:                      | Persona     | •                                                |                                   |   |
|                                                                                                    |                            |             |                                                  |                                   |   |
|                                                                                                    |                            |             |                                                  |                                   |   |
|                                                                                                    |                            |             |                                                  |                                   |   |
|                                                                                                    |                            |             |                                                  |                                   |   |
|                                                                                                    |                            |             |                                                  |                                   |   |
|                                                                                                    |                            |             |                                                  |                                   |   |
|                                                                                                    |                            |             |                                                  |                                   |   |
|                                                                                                    |                            |             |                                                  |                                   |   |
|                                                                                                    |                            |             |                                                  |                                   |   |
| ⇐ Volver 🛛 🕅 🕅 Guardar usuario                                                                                                    | Volver 🛛 🕐 Guardar usuario | ]           |                                                  |                                   |   |

Figura 12.

|                              |             |                  | Isuario                           |                                   |   |
|------------------------------|-------------|------------------|-----------------------------------|-----------------------------------|---|
| Nombre de usuario:           | Usuario1    |                  | Estado:                           | Activo                            | Ŧ |
| Nombre completo:             | Usuario Uno |                  |                                   | Establecer contraseña por omisión |   |
| Email:                       |             |                  | Notificar por email integridad de |                                   |   |
| Tipo:                        | Persona     | Info             | ×                                 |                                   |   |
|                              |             | 🕜 Usuario guarda | do exitosamente.                  |                                   |   |
|                              |             | -                | Aceptar                           |                                   |   |
|                              |             |                  |                                   |                                   |   |
|                              |             |                  |                                   |                                   |   |
|                              |             |                  |                                   |                                   |   |
|                              |             |                  |                                   |                                   |   |
|                              |             |                  |                                   |                                   |   |
|                              |             |                  |                                   |                                   |   |
| ൙ Volver 🛛 🕐 Guardar usuario |             |                  |                                   |                                   |   |

Figura 13. Usuario guardado satisfactoriamente.

Cuando se guarda el usuario, se habilita el botón "Establecer contraseña por omisión" (Figura 14). Al presionar este botón se restablece la contraseña del usuario seleccionado/creado. La contraseña será el igual al nombre de usuario. Luego el usuario dicho podrá cambiar la contraseña en la opción de "configuración que vimos en el apartado 5.3.

|                    |             | Usuario |                    |                 |
|--------------------|-------------|---------|--------------------|-----------------|
| Nombre de usuario: | usuario1    | Estado: | Activo             | -               |
| Nombre completo:   | Usuario Uno |         | Establecer contras | eña por omisión |

Figura 14. Establecer contraseña por omisión.

### 6.2. Roles

Para acceder a la opción de roles se selecciona el menú: Administración-> Roles (Figura 15).

|                                                                                                 | Aplicación para firmado digit   | al 🥠                    | S Configuración | ٤ 🆒    | Salir  |
|-------------------------------------------------------------------------------------------------|---------------------------------|-------------------------|-----------------|--------|--------|
| Aenú de opciones                                                                                |                                 | Filtro de búsqueda      |                 |        |        |
| <ul> <li>Administración</li> <li>Asignación de oficinas</li> <li>Asignación de roles</li> </ul> | Nombre:<br>Buscar 😮 Nuevo Rol   |                         |                 |        |        |
| Configuración del sistema                                                                       | Nombre                          | Descripción             | Ac              | ciones |        |
| Oficinas<br>Politícas de contraseña                                                             | ADMINS                          | Administrador funcional |                 | Editar | Borrar |
| Roles                                                                                           | Consulta                        | Usuario consulta        |                 | Editar | Borrar |
| Tipos de documento                                                                              | Rol 1                           | Rol 1                   |                 | Editar | Borrar |
| Consultar documentos                                                                            | Rol 2                           | Rol 2                   |                 | Editar | Borrar |
| Firmar documentos                                                                               | Rol 3                           | Rol 3                   |                 | Editar | Borrar |
|                                                                                                 | Rol 4                           | Rol 4                   |                 | Editar | Borrar |
|                                                                                                 | Rol 5                           | Rol 5                   |                 | Editar | Borrar |
|                                                                                                 | Rol 6                           | Rol 6                   |                 | Editar | Borrar |
|                                                                                                 | « < <u>1</u> /1 > »             |                         |                 |        |        |
|                                                                                                 | Derechos Reservados © 2015. Uni | iversidad del Norte     |                 |        |        |

Figura 15. Administración de roles.

Luego de acceder al menú. Se muestra el listado de los roles del sistema (Figura 16). Se puede hacer un filtrado de roles por nombre de rol. Se escribe el rol y se presiona el botón "Buscar".

|                  | Filtro de busqueda |              |  |  |
|------------------|--------------------|--------------|--|--|
| Nombre: Rol      |                    |              |  |  |
| Suscar Suevo Rol |                    |              |  |  |
| Nombre 🚹         | Descripción        | Acciones     |  |  |
| Rol 1            | Rol 1              | Editar Borra |  |  |
| Rol 2            | Rol 2              | Editar Borra |  |  |
| Rol 3            | Rol 3              | Editar Borra |  |  |
| Rol 4            | Rol 4              | Editar Borra |  |  |
| Rol 5            | Rol 5              | Editar Borra |  |  |
| Rol 6            | Rol 6              | Editar Borra |  |  |

Figura 16.

Para crear un nuevo rol se presiona el botón "Nuevo rol" (Figura 17).

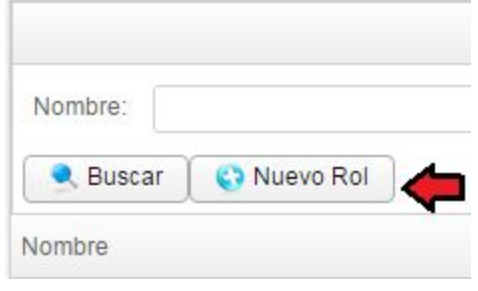

Figura 17.

En el formulario de roles se debe diligenciar el nombre del rol y la descripción, También se seleccionan los menús a los que el rol tendrá acceso (Figura 18).

|             |                           | Rol            |   |
|-------------|---------------------------|----------------|---|
| Nom         | bre:                      | Descripción:   |   |
| Sele        | ccione los menús del rol: |                |   |
|             | Nombre de menú            | Menú padre     |   |
|             | Configuración del sistema | Administración | * |
|             | Asignación de roles       | Administración |   |
|             | Usuarios                  | Administración |   |
|             | Oficinas                  | Administración |   |
|             | Administración            |                |   |
|             | Consultar documentos      |                |   |
| <i>(</i> ~) | /olver 🛛 🕐 Guardar rol    |                |   |

Figura 18. Nuevo rol.

Para asociar un menú a un rol, se hace click sobre la caja de selección del menú. Para guardar se presiona el botón "Guardar rol".

| Nomi | bre: Ro                   | ol Consultar Documentos | Descripción:   | Rol para consultar documentos |
|------|---------------------------|-------------------------|----------------|-------------------------------|
|      |                           |                         |                |                               |
| Sele | ccione los menú           | s del rol:              |                |                               |
|      | Nombre de me              | enú                     | Menú padre     |                               |
|      | Configuración del sistema |                         | Administració  | n                             |
|      | Asignación de roles       |                         | Administración |                               |
|      | Usuarios                  |                         | Administración |                               |
|      | Oficinas                  |                         | Administració  | n                             |
|      | Administración            | 1                       |                |                               |
| •    | Consultar doc             | umentos                 |                |                               |
|      | Asignación de             | oficinas                | Administració  | n                             |
|      | Politícas de co           | ontraseña               | Administració  | n                             |

Figura 19.

De regreso al listado de roles (esto se hace presionando el botón Volver mostrado en la figura 19), se puede observar que al lado derecho de cada rol hay dos botones "Editar" y "Borrar", cuando se presiona el botón "Editar" la pantalla cambia a una vista igual a la vista de creación de nuevo rol, solo que con los datos del rol precargados. El botón "Borrar" elimina el rol.

|                          | Filtro de búsqueda            |               |
|--------------------------|-------------------------------|---------------|
| Nombre: Documentos       |                               |               |
| 🔍 Buscar 🛛 🜍 Nuevo Rol   |                               |               |
| Nombre                   | Descripción                   | Acciones      |
| Rol Consultar Documentos | Rol para consultar documentos | Editar Borrar |
|                          |                               | 1             |

Figura 20. Edición y borrado de roles.

## 6.3. Asignación de roles

| Para ingresar a est | a opción se | presiona el | menú: Administración | -> Asignación de roles. |
|---------------------|-------------|-------------|----------------------|-------------------------|
|---------------------|-------------|-------------|----------------------|-------------------------|

| Menú de opciones                                                                                                    | Asignación de roles    |                |                     |   |  |
|----------------------------------------------------------------------------------------------------|------------------------|----------------|---------------------|---|--|
| <ul> <li>✓ Administración</li> <li>Asignación de oficinas</li> </ul>                                                                                                    | Seleccione el usuario: |                |                     | • |  |
| Asignación de roles                                                                                                    |                        | Nombre del rol | Descripción del rol |   |  |
| Configuración del<br>sistema<br>Oficinas<br>Politícas de contraseña<br>Roles<br>Tipos de documento<br>Usuarios<br>Cargar documentos<br>Consultar documentos<br>Firmar documentos |                        | Nombre dei roi | Descripcion dei roi |   |  |

Figura 21.

En la figura 21 se observa una caja de selección, allí se escoge al usuario al cual se le asignaran los roles.

Luego de escoger el usuario (Figura 22) seleccionamos los roles que se desee. A continuación se presiona el botón "Asociar roles" (Figura 23), para guardar los datos en el sistema.

|                        | Asignación d             | le roles                      |   |
|------------------------|--------------------------|-------------------------------|---|
| Seleccione el usuario: | adminstrador             |                               | • |
| 0                      | Nombre del rol           | Descripción del rol           |   |
|                        | ADMINS                   | Administrador funcional       |   |
|                        | Consulta                 | Usuario consulta              |   |
|                        | Rol 1                    | Rol 1                         |   |
|                        | Rol 2                    | Rol 2                         |   |
|                        | Rol 3                    | Rol 3                         |   |
|                        | Rol 4                    | Rol 4                         |   |
|                        | Rol 5                    | Rol 5                         |   |
|                        | Rol 6                    | Rol 6                         |   |
| 0                      | Rol Consultar Documentos | Rol para consultar documentos |   |
| 🕐 Asociar roles        |                          |                               |   |

Figura 22.

|                        | Asignación o             | le roles                      |   |
|------------------------|--------------------------|-------------------------------|---|
| Seleccione el usuario: | adminstrador             |                               | • |
| 0                      | Nombre del rol           | Descripción del rol           |   |
|                        | ADMINS                   | Administrador funcional       |   |
|                        | Consulta                 | Usuario consulta              |   |
|                        | Rol 1                    | Rol 1                         |   |
|                        | Rol 2                    | Rol 2                         |   |
|                        | Rol 3                    | Rol 3                         |   |
|                        | Rol 4                    | Rol 4                         |   |
|                        | Rol 5                    | Rol 5                         |   |
|                        | Rol 6                    | Rol 6                         |   |
|                        | Rol Consultar Documentos | Rol para consultar documentos |   |
| 🕐 Asociar roles        | <b>(</b>                 |                               |   |

Figura 23.

### 6.4. Oficinas

Para ingresar a esta opción se selecciona el menú: Administración-> Oficinas (Figura 24).

| DEL NORTE                                |            |                                     | and the second second se | Configuration | 0       | Sam   |
|------------------------------------------|------------|-------------------------------------|----------------------------------------------------------------------------------------------------|---------------|---------|-------|
| nú de opciones                           |            | Filtro                              | de búsqueda                                                                                                    |               |         |       |
| Administración<br>Asignación de oficinas | Nombre:    |                                     |                                                                                                    |               |         |       |
| Asignación de roles                      | Suscar 🤤   | Nueva oficina                       |                                                                                                    |               |         |       |
| Configuración del sistema                | Nombre     | Descripción                         |                                                                                                    | A             | cciones |       |
| Politicas de contraseña                  | Arrakis    | Arrakis - Dune                      |                                                                                                    |               | Editar  | Borra |
| Roles                                    | Aurora     | Oficina de Aurora                   |                                                                                                    |               | Editar  | Borra |
| Tipos de documento<br>Usuarios           | Kalgash    | Oficina en Kalgash, siempre con Luz |                                                                                                    |               | Editar  | Borra |
| Consultar documentos                     | « Nerima   | Oficina en Tokyo                    |                                                                                                    |               | Editar  | Borra |
| irmar documentos                         | i Ofi76    | Oficina en la estación espacial 76  |                                                                                                    |               | Editar  | Borra |
|                                          | Solaria    | Oficina en Solaria                  |                                                                                                    |               | Editar  | Borra |
|                                          | Terminus   | Oficina de Terminus                 |                                                                                                    |               | Editar  | Borra |
|                                          | Trantor    | Oficina en la capital galáctica     |                                                                                                    |               | Editar  | Borra |
|                                          | Ubimo Corp | Cuartel general Barranquilla        |                                                                                                    |               | Editar  | Borra |
|                                          | Vulcan     | Oficina en el nuevo planeta Vulcano |                                                                                                    |               | Editar  | Borra |
|                                          | < < 1      |                                     |                                                                                                    |               |         |       |

Figura 24.

Después de presionar el menú indicado se muestra una lista con las oficinas que el sistema tiene (Figura 24). Se puede hacer una búsqueda de oficina por nombre (Figura 25).

|          | Filtro de búsqueda                  |          |        |
|----------|-------------------------------------|----------|--------|
| Nombre:  | A                                   |          |        |
| Suscar ( | 🕽 Nueva oficina                     |          |        |
| Nombre   | Descripción                         | Acciones |        |
| Arrakis  | Arrakis - Dune                      | Editar   | Borrar |
| Aurora   | Oficina de Aurora                   | Editar   | Borrar |
| Kalgash  | Oficina en Kalgash, siempre con Luz | Editar   | Borrar |
| Nerima   | Oficina en Tokyo                    | Editar   | Borrar |
| Solaria  | Oficina en Solaria                  | Editar   | Borrar |
| Trantor  | Oficina en la capital galáctica     | Editar   | Borrar |
| Vulcan   | Oficina en el nuevo planeta Vulcano | Editar   | Borrar |
| < < 1    | /1 >>                               |          |        |
|          | Figura 25.                          |          |        |
|          |                                     |          |        |
|          |                                     |          |        |
|          | Nombre:                             |          |        |
|          | Suscar Sueva oficina                |          |        |

Figura 26.

Para crear una nueva oficina se presiona el botón "Nueva oficina", esto hará que se muestre una pantalla en donde se deben diligenciar los datos de la oficina: el nombre, el código, la descripción y la ruta donde serán guardados los documentos asociados a la oficina (Figura 27). También se debe configurar el asunto y el cuerpo del mensaje para los correos enviados por el sistema, todos los correos enviados en la opción "Enviar documentos firmados" usarán el asunto y cuerpo de mensaje configurado cuando se envíen documentos firmados cuyo tipo de documento está asociado a la oficina que se está creando actualmente.

Las oficinas podrán ser editadas y podrán ser borradas. Esto se hace en el listado de oficinas, presionando en el botón "Editar" o Borrar" al lado de la oficina a la que se le requiera realizar dichas transacciones (Figura 28).

| Oficina                                       |
|-----------------------------------------------|
| Nombre:                                       |
| Código:                                       |
| Descripción:                                  |
| Ruta de salida:                               |
| Asunto del correo para envio de<br>documento: |
| Cuerpo del correo para envío de<br>documento: |
|                                               |

🛛 👉 Volver 🛛 🖄 Guardar oficina

Figura 27.

|          | Filtro de búsqueda                  |               |
|----------|-------------------------------------|---------------|
| Nombre:  |                                     |               |
| Suscar   | 🔁 Nueva oficina                     |               |
| Nombre   | Descripción                         | Acciones      |
| Arrakis  | Arrakis - Dune                      | Editar Borrar |
| Aurora   | Oficina de Aurora                   | Editar Borrar |
| Kalgash  | Oficina en Kalgash, siempre con Luz | Editar Borrar |
| Nerima   | Oficina en Tokyo                    | Editar Borrar |
| Ofi76    | Oficina en la estación espacial 76  | Editar Borrar |
| Solaria  | Oficina en Solaria                  | Editar Borrar |
| Terminus | Oficina de Terminus                 | Editar Borrar |
| Trantor  | Oficina en la capital galáctica     | Editar Borrar |

### 6.5. Asignación de oficinas

Para ingresar a esta opción se presiona el menú: Administración-> Asignación de oficinas (Figura 29).

|                                                                                                    |                        | Aplicación para firmado digital |                     | Sconfiguración | 🍅 Salir |
|----------------------------------------------------------------------------------------------------|------------------------|---------------------------------|---------------------|----------------|---------|
|                                                                                                    |                        | Asiana                          | ación de oficinas   |                |         |
| Administración<br>Asignación de oficinas                                                                                                    | Seleccione el usuario: | 0.000 • 00                      |                     |                | -       |
| Asignación de roles<br>Configuración del sistema<br>Oficinas<br>Políticas de contraseña<br>Roles<br>Tipos de documento<br>Usuarios<br>Consultar documentos<br>Firmar documentos |                        | Nombre oficina                  | Descripción oficina |                |         |

Figura 29.

En la figura 30 se observa una caja de selección, allí se escoge al usuario al cual se le asignaran las oficinas.

Luego de escoger al usuario, se seleccionan las oficinas deseadas. A continuación se presiona el botón "Asociar oficinas" (Figura 30), para guardar los datos en el sistema. El usuario quedará asociado con las oficinas señaladas.

|                        | Asig           | nación de oficinas                  |     |
|------------------------|----------------|-------------------------------------|-----|
| Seleccione el usuario: | Usuario Uno    |                                     | •   |
| 0                      | Nombre oficina | Descripción oficina                 |     |
| ·                      | Arrakis        | Arrakis - Dune                      | -   |
|                        | Aurora         | Oficina de Aurora                   | _   |
| 0                      | Kalgash        | Oficina en Kalgash, siempre con Luz |     |
|                        | Nerima         | Oficina en Tokyo                    |     |
|                        | Ofi76          | Oficina en la estación espacial 76  |     |
|                        | Solaria        | Oficina en Solaria                  |     |
|                        | Terminus       | Oficina de Terminus                 | - 1 |
|                        | Trantor        | Oficina en la capital galáctica     |     |
|                        | Ubimo Corp     | Cuartel general Barranquilla        | -   |
| 🔥 Asociar oficinas     | <b>4</b>       |                                     |     |

Figura 30.

#### 6.6. Tipos de documento

Para ingresar a esta opción se selecciona el menú: Administración-> Tipos de documento (Figura 31).

Esta opción permite al administrador del sistema crear nuevos tipos de documentos que se usan para configurar la forma como se va a firmar digitalmente un documento. En la figura 31 se observa la pantalla que lista los documentos actualmente registrados en el sistema, la columna nombre muestra el nombre asignado al tipo de documento, la oficina muestra el nombre de la oficina que pertenece el documento público, el contador despliega cuantos documentos han sido firmado por cada tipo de documento del sistema.

| A                                                                                               |            | Anlicación para fi  | rmado digital                   |          |               |         |
|-------------------------------------------------------------------------------------------------|------------|---------------------|---------------------------------|----------|---------------|---------|
|                                                                                                 |            |                     |                                 | 🍳 🚺      | Configuración | 🍅 Salir |
| Menú de opciones                                                                                |            |                     | Filtro de búsqueda              |          |               |         |
| <ul> <li>Administración</li> <li>Asignación de oficinas</li> <li>Asignación de roles</li> </ul> | Nombre:    | o tipo de documento | Oficina:                        |          |               | •       |
| Configuración del sistema                                                                       | Nombre     | Oficina             | Descripción                     | Contador | Acciones      | 3       |
| Oficinas<br>Politícas de contraseña                                                             | Tipo 457   | Arrakis             | edfsdf                          | 6        | Editar        | Borrar  |
| Roles                                                                                           | tipos2 doc | Arrakis             |                                 | 39       | Editar        | Borrar  |
| Tipos de documento<br>Usuarios<br>Consultar documentos<br>Firmar documentos                     |            | Solaria             | desc 001                        | D        | Editar        | Borrar  |
|                                                                                                 |            | Derechos Reservado  | s © 2015. Universidad del Norte |          |               |         |
|                                                                                                 |            | 50.00.00.00000000   |                                 |          |               |         |

Figura 31.

El administrador puede filtrar los documentos públicos por oficina y nombre, luego al presionar el botón buscar, el sistema actualiza el listado utilizando los criterios seleccionados.

| Filtro de búsqueda |                         |             |          |         |          |  |          |        |
|--------------------|-------------------------|-------------|----------|---------|----------|--|----------|--------|
| Nombre:            |                         |             | Oficina: | Solaria |          |  |          | •      |
| Suscar (           | Nuevo tipo de documento |             |          |         |          |  |          |        |
| Nombre             | Oficina                 | Descripciór | n        |         | Contador |  | Acciones |        |
| TIPO0001           | Solaria                 | desc 001    |          |         | 0        |  | Editar   | Borrar |
| « < 1              | /1 > >                  |             |          |         |          |  |          |        |

Figura 32.

Para crear un nuevo tipo de documento se debe presionar el botón como se muestra en la figura 33.

| mbre:  |                             |
|--------|-----------------------------|
| Ruscar | 😯 Nuevo tipo de documento 🧹 |

Figura 33.

Para crear un nuevo tipo de documento se debe llenar el formulario de la pestaña "General" que se presenta en la figura 34.

El administrador debe especificar el nombre, la oficina a donde pertenece el documento, su visibilidad, es decir, si el documento es público o privado, el código del documento utilizado como parte del nombre del archivo al momento de importar documentos, Tipo de cargue, que se refiere a si este tipo estará disponible para cargue masivo o individual, Fuente de datos de correo, que es la fuente de donde va a tomar el correo electrónico para hacer el envío y la política de firmado.

En la pestaña "Plantilla" figura 35, se hace la configuración visual de encabezado, pie de página y del texto que precede al código de verificación en el documento. Para el encabezado y pie de página se puede seleccionar una imagen, texto enriquecido u ocultarlo, en el caso de texto que precede el código de verificación, se puede seleccionar fuente y tamaño.

|              |           |                |                           | Tipo de | documento                 |                              |   |
|--------------|-----------|----------------|---------------------------|---------|---------------------------|------------------------------|---|
| General      | Plantilla | Editor gráfico | Correo electrónico        |         |                           |                              |   |
| Nombre:      |           | tipo 457       |                           |         | Oficina:                  | Registro                     | - |
| Visibilidad: |           | PUBLICO        |                           | -       | Codigo:                   | 457                          |   |
| Descripció   | n:        | Descrip        |                           |         | Orientación:              | Vertical                     |   |
| Tipo de car  | rgue:     | Masivo         |                           | -       | Fuente datos para correo: | Sistema pago de certificados |   |
| Política de  | firmado:  | 1              |                           |         |                           |                              |   |
|              |           |                |                           |         |                           |                              |   |
| Volver       | Reinicia  | r contador 🛛 🕐 | Guardar tipo de documento |         |                           |                              |   |
|              |           |                |                           | Figur   | ra 34.                    |                              |   |

| General Plantilla I                                                                     | Editor gráfico Correo electrónico                                                                                                    |   |
|-----------------------------------------------------------------------------------------|----------------------------------------------------------------------------------------------------|---|
| Configuración cabecera:                                                                 | Imagen   Configuración pie de página: Texto                                                                                                    |   |
| imagen cabecera:                                                                        | LMENTE POR SU EXCELENCIA ACADÉMICA - RESOLUCIÓN MEN NO. 12745-28/12/2010 - UNIVERSIDAD DEL NORTE - ACREDITADA INSTITUCIONALMENTE POL<br>DAD. DEL NORTE - ACREDITADA INSTITUCIONALMENTE POR SIL EXCELENCIA ACADÉMICA - RESOLUCIÓN MEN NO. 12745-28/12/2010 - UNIVERSIDAD DEL NO.                                                                                                    |   |
|                                                                                         | Subir cabecera                                                                                                    |   |
| Texto pie de página:                                                                    | B I U 5 X <sub>e</sub> X <sup>e</sup> A. → ★ → E ± ± E Fuente →   Tamaño →<br>4523452342364 aboris nisi ut aliquip ex ea commodo <i>concequat</i> . Duis aute incre dolor in reprehenderit in voluptate velit esse cillum dolore eu fugiat nulla pariante. Excepteur sint occascat cupidatat non proident, sunt in culpa qui officia deserunt<br>moliti anim id suf laboram<br>technetivettyetty rative tty |   |
|                                                                                         |                                                                                                    | ł |
|                                                                                         | B I U S X <sub>z</sub> X <sup>z</sup> A. ★ → E Ξ I = Fuente - Tamaño -                                                                                                    |   |
| Texto código de<br>verificación. El número se<br>insertará donde este el<br>carácter #: | codigo publico: \$                                                                                                    |   |

Figura 35.

El tamaño de la imagen para la cabecera es importante, porque si es muy grande no puede caber completamente en el documento. Las coordenadas de la cabecera se toman de la esquina superior izquierda. Por otra parte las coordenadas de el pie de página se referencian desde la esquina inferior izquierda del documento. El administrador debe configurar las coordenadas dependiendo el tipo de documento.

En la siguiente pestaña "Editor gráfico" (figura 36) es posible arrastrar para determinar las coordenadas xy de el encabezado, el pie de página y el código de verificación.

Por último en la pestaña "Correo electrónico" (figura 37) es posible configurar el mensaje del correo electrónico enviado a los solicitantes por tipo de documento, esta configuración consiste en asunto y cuerpo del mensaje.

Nota: cuando se configura el mensaje desde la opción de tipo de documentos, esta prevalece sobre la configuración de mensaje realizada por oficina.

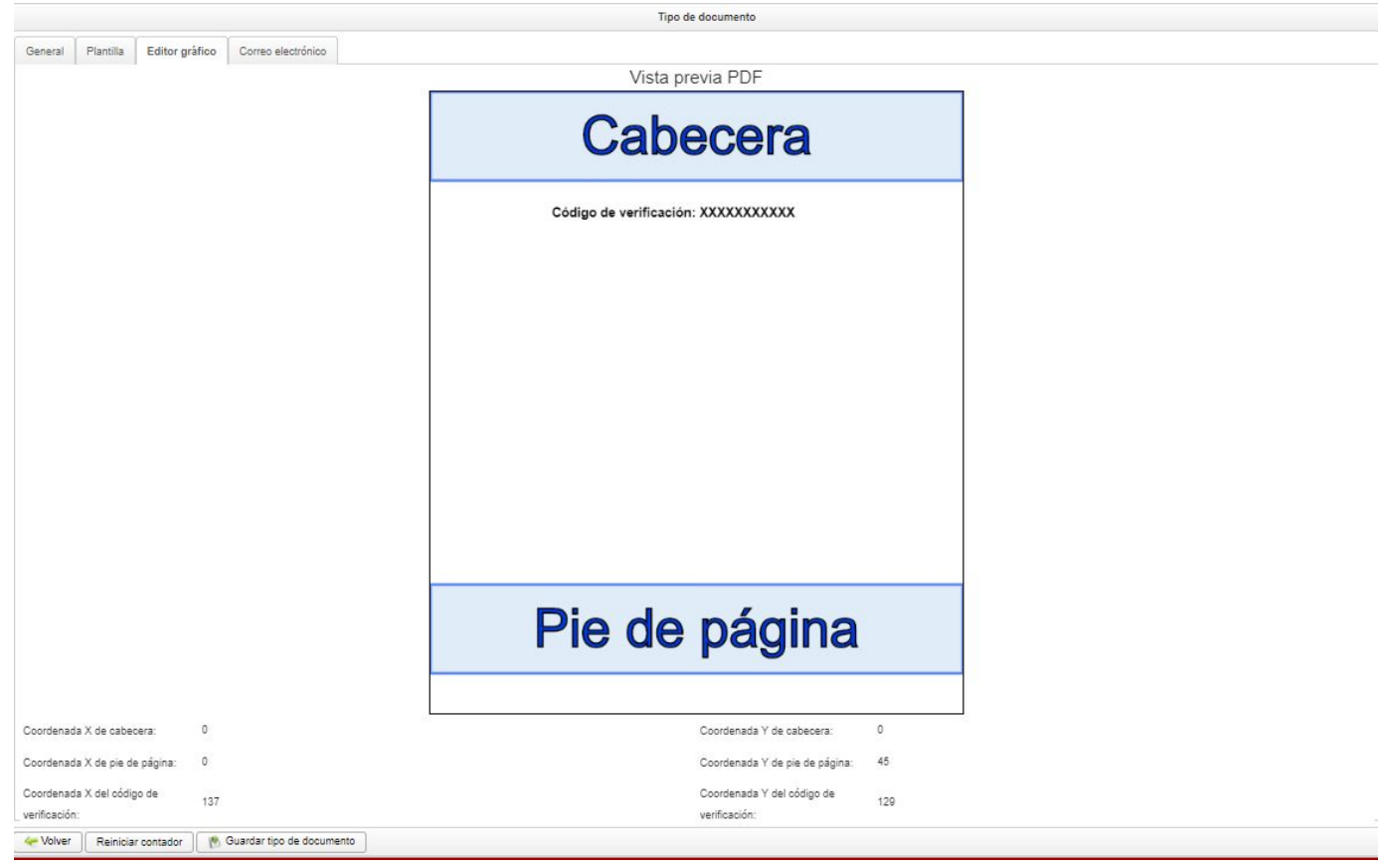

Figura 36.

|                |              |                  |                        | Tipo de documento |  |
|----------------|--------------|------------------|------------------------|-------------------|--|
| General        | Plantilla    | Editor gráfico   | Correo electrónico     |                   |  |
| Asunto del con | rreo para er | nvío de document | to:                    |                   |  |
| Cuerpo del co  | rreo para e  | nvío de documen  | to:                    |                   |  |
|                |              |                  |                        |                   |  |
|                |              |                  |                        |                   |  |
|                |              |                  |                        |                   |  |
|                |              |                  |                        |                   |  |
|                |              |                  |                        |                   |  |
|                |              |                  |                        |                   |  |
|                |              |                  |                        |                   |  |
|                |              |                  |                        |                   |  |
| Volver         | Reiniciar    | contador 🛛 🕐     | Guardar tipo de docume | nto               |  |

Figura 37.

#### 6.7. Políticas de contraseña

Para configurar las políticas de contraseña se presiona el menú: Administración-> Políticas de contraseña.

La contraseña dicha hace referencia a la clave con la que cada usuario inicia sesión en la aplicación.

| Menú de opciones                                                                                |                                           | Políticas para las contraseñas                 |
|-------------------------------------------------------------------------------------------------|-------------------------------------------|------------------------------------------------|
| <ul> <li>Administración</li> <li>Asignación de oficinas</li> <li>Asignación de roles</li> </ul> | Longitud mínima de contraseña:            | 1                                              |
| Configuración del sistema                                                                       | cuntoud mining do mayasedas.              | 1                                              |
| Oficinas                                                                                        | Cantidad mínima de minúsculas:            | 2                                              |
| Politicas de contraseña<br>Roles                                                                | Cantidad mínima de dígitos:               | 1                                              |
| Tipos de documento<br>Usuarios                                                                  | Cantidad mínima de caracteres especiales: | 1                                              |
| Consultar documentos                                                                            | 4                                         |                                                |
|                                                                                                 | 1                                         |                                                |
|                                                                                                 | 🕐 Guardar                                 |                                                |
|                                                                                                 | Den                                       | echos Reservados © 2015. Universidad del Norte |

Figura 38. Políticas de contraseña.

En la pantalla (Figura 38) se configuran los parámetros que todas las contraseñas deben cumplir. Dichos parámetros son: la longitud mínima de la contraseña, cantidad mínima de mayúsculas, cantidad mínima de minúsculas, cantidad mínima de dígitos y cantidad mínima de caracteres especiales.

Por ejemplo, si se configura que la longitud mínima de contraseña debe ser seis caracteres, cuando el usuario cambie la contraseña, se realizará la validación, la contraseña debe tener más de seis caracteres para ser almacenada. Así mismo se hace la validación con los demás parámetros.

Para almacenar los parámetros o políticas se presiona el botón "Guardar".

### 6.8. Configuración del sistema

Para configurar los parámetros del sistema se presiona el menú: Administración-> Configuración del sistema.

| UNIVERSIDAD                                                                                                    |                                                                                                    | Aplicación para firmado digital |            | 🔓 Configuración 💍 Salir |
|----------------------------------------------------------------------------------------------------|----------------------------------------------------------------------------------------------------|---------------------------------|------------|-------------------------|
| Menú de opciones                                                                                                    |                                                                                                    | Parámetros d                    | el sistema |                         |
| Administración     Asignación de oficinas     Asignación de oficinas     Asignación del sistema     Oficinas     Políticas de contraseña     Roles     Tipos de documento     Usuarios     Cargar documentos     firmados     Enviar documentos firmados     Firmar documentos | Tamaño máximo de los documentos (En Megabytes):<br>Tamaño máximo de la imagen cabecera en los tipos<br>de documentos. (En Megabytes):<br>Intervalo para la verificacion de integridad de<br>archivos:<br>Llave secreta para generar el token del api: | 500 1 15 días ThisisASecretTest |            |                         |
|                                                                                                    | 🕐 Guardar                                                                                                    |                                 |            |                         |

Figura 39. Parámetros del sistema.

Los parámetros del sistema son valores que la aplicación usará para el desempeño exitoso de la aplicación de firmas digitales.

Dichos parámetros son:

- Tamaño máximo de documentos: este sería el tamaño máximo en megabytes que puede tener el pdf o documento que será cargado en la opción "Cargar documentos" o "Firmar documentos".
- Tamaño máximo de la imagen cabecera en los tipos de documentos: se refiere al tamaño máximo en megabytes que puede tener la cabecera o header de un documento, esta imagen se carga en el módulo de "Tipos de documento".
- Intervalo para la verificación de integridad de archivos: se refiere a el número de días de intervalo para el envío de correos con información de archivos faltantes en el servidor.
- Llave secreta para generar el token del api: palabra clave se que utiliza en la creación del token utilizado en el api.

Después de ingresar los valores, se presiona el botón "Guardar" para almacenar los valores.

# 7. Opciones del sistema: Cargar documentos

Para ingresar a esta opción se selecciona el menú: Cargar documentos (Figura 40).

|                                                                            |                                 | Aplicación para fim           | nado digital               | -484      | 🚨 Configuración 📄 🚺 🍪 Salir |
|----------------------------------------------------------------------------|---------------------------------|-------------------------------|----------------------------|-----------|-----------------------------|
| enú de opciones                                                            |                                 |                               | Cargar documentos digitaln | nente     |                             |
| Administración                                                             | 🕑 Cargar documentos masivamente | 🖹 Cargar documento individual | 🔞 Eliminar documentos      |           |                             |
| Cargar documentos Consultar documentos firmados Enviar documentos firmados | Nombre documento                | Tipo documento                | ID solicitante             | Solicitud | Acciones                    |
| irmar documentos                                                           |                                 |                               |                            |           |                             |
|                                                                            |                                 |                               |                            |           |                             |
|                                                                            |                                 |                               |                            |           |                             |
|                                                                            |                                 |                               |                            |           |                             |
|                                                                            |                                 |                               |                            |           |                             |
|                                                                            |                                 |                               |                            |           |                             |
|                                                                            |                                 |                               |                            |           |                             |
|                                                                            |                                 |                               |                            |           |                             |
|                                                                            |                                 |                               |                            |           |                             |
|                                                                            |                                 |                               |                            |           |                             |
|                                                                            |                                 |                               |                            |           |                             |
|                                                                            |                                 |                               |                            |           |                             |
|                                                                            |                                 |                               |                            |           |                             |
|                                                                            |                                 |                               |                            |           |                             |

Figura 40.

El sistema ofrece dos opciones para la carga de documentos Formato PDF, la primera es presionando el botón "Cargar documentos masivamente" que se encuentra en la parte superior, luego escogemos los archivos para ser cargados.

Una vez cargados en el servidor se mostrarán en un listado en la parte inferior de la pantalla (Figura 41).

El nombre de los archivos a subir deben tener un formato especial para poder ser cargados. Dicho formato consiste en tres dígitos del código del tipo de documento seguido de "\_", seguido del número de código de referencia y por último un "\_" y después el id del solicitante, la extensión debe ser PDF.

Ejemplo: si el código del tipo de documento es 080, número del código de referencia es 83127 y el id del solicitante es 123400020, entonces el nombre del archivo debe ser 080\_83127\_123400020.pdf

La segunda opción es a través del botón "Cargar documento individual" que se encuentra en la parte superior, cuando lo presionemos se abrirá una ventana emergente (Figura 42) donde se tendrá que ingresar el id del solicitante, el código de referencia y escoger de la lista el tipo de documento, luego se debe presionar el botón "Cargar documento individual" que está en la parte inferior de la ventana emergente, luego escogemos el archivo para ser cargado.

En este caso no es necesario que el archivo tenga algun nombre en especial.

Una vez cargado un documento y visible en el listado, se puede visualizar presionando el botón "Vista previa", esto abrirá una ventana que mostrará el archivo subido (Figura 43).

|                                    |                               | Aplicación para firm          | nado digital               |           | Salir 👌 Salir |
|------------------------------------|-------------------------------|-------------------------------|----------------------------|-----------|---------------|
| Menú de opciones                   |                               |                               | Cargar documentos digitalr | nente     |               |
| <ul> <li>Administración</li> </ul> | Cargar documentos masivamente | 🕐 Cargar documento individual | 🔞 Eliminar documentos      |           |               |
| Cargar documentos                  | Nombre documento              | Tipo documento                | ID solicitante             | Solicitud | Acciones      |
| Consultar documentos firmados      |                               | npo documento                 | 1D Solicitante             | Solicitad | ACCIDIES      |
| Firmar documentos                  |                               |                               |                            |           |               |

#### Figura 41.

|                                                                              | Aplicación para fir                                               | mado digital 🧯               | 22 J      | onfiguración 🕚 Salir |
|------------------------------------------------------------------------------|-------------------------------------------------------------------|------------------------------|-----------|----------------------|
| Menú de opciones                                                             |                                                                   | Cargar documentos digitalmen | te        |                      |
| ▶ Administración                                                             | 🛛 🕐 Cargar documentos masivamente 📄 🥐 Cargar documento individual | Eliminar documentos          |           |                      |
| Cargar documentos                                                            | Nombre documento Tipo documento                                   | ID solicitante               | Solicitud | Acciones             |
| Enviar documentos irmados<br>Enviar documentos firmados<br>Firmar documentos | 080_83127_123400020.pdf Acta de grado                             | 123400020                    | 83127     | Vista previa         |
|                                                                              | Cargar Documento                                                  | Tipo de<br>documento:        |           |                      |

Figura 42.

| Acciones<br>Vista previa |
|--------------------------|
|                          |
|                          |
|                          |
|                          |

Figura 43. Vista previa de documento.

Para eliminar documentos, se seleccionan los documentos deseados del listado y se presiona el botón "Eliminar documentos" (Figura 44). Inmediatamente se mostrará una ventana de confirmación de la operación (Figura 45), si se presiona el botón "Aceptar", los documentos serán borrados (Figura 46).

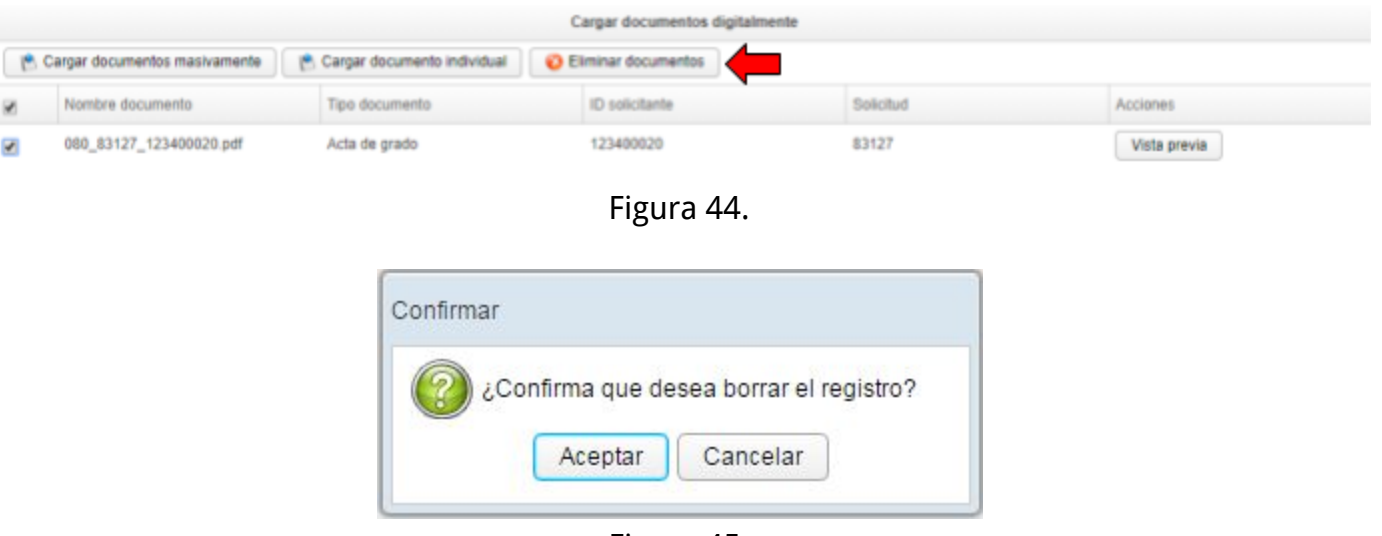

Figura 45.

|                                 |                             | Cargar documentos digitalme | nte       |          |
|---------------------------------|-----------------------------|-----------------------------|-----------|----------|
| 😢 Cargar documentos masivamente | Cargar documento individual | 8 Eliminar documentos       |           |          |
| Nombre documento                | Tipo documento              | ID solicitante              | Solicitud | Acciones |
|                                 |                             |                             |           |          |
|                                 |                             |                             |           |          |
|                                 |                             |                             |           |          |
|                                 | Documento(s<br>exitosamente | ) borrados(s)               |           |          |
|                                 | 6                           |                             |           |          |
|                                 |                             |                             |           |          |
|                                 |                             |                             |           |          |

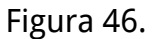

# 8. Opciones del sistema: Firmado de documentos

Para ingresar a esta opción se selecciona el menú: Firmar documentos (Figura 47).

|                                                    |                                 | Aplicación para fim           | ado digital       | -180x               | 🔓 Configuración 🙁 👌 Salir |
|----------------------------------------------------|---------------------------------|-------------------------------|-------------------|---------------------|---------------------------|
| DEL NORTE                                          |                                 |                               |                   | The                 |                           |
| Menú de opciones                                   |                                 |                               | Firmentos         | digitalmente        |                           |
| <ul> <li>Administración</li> </ul>                 | 😤 Carpar documentos masivamente | n Carpar documento individual | Firmar documentos | Eliminar documentos |                           |
| Cargar documentos<br>Consultar documentos firmados | Nombre documento                | Tipo documento                | ID solicitante    | Specifud            | Acciones                  |
| Enviar documentos firmados                         | 000_83127_123400020.pdf         | Acta de grado                 | 123400020         | 83127               | Vista previa              |
| Femar documentos                                   |                                 |                               |                   |                     |                           |
|                                                    |                                 |                               |                   |                     |                           |
|                                                    |                                 |                               |                   |                     |                           |
|                                                    |                                 |                               |                   |                     |                           |
|                                                    |                                 |                               |                   |                     |                           |
|                                                    |                                 |                               |                   |                     |                           |
|                                                    |                                 |                               |                   |                     |                           |
|                                                    |                                 |                               |                   |                     |                           |
|                                                    |                                 |                               |                   |                     |                           |
|                                                    |                                 |                               |                   |                     |                           |
|                                                    |                                 |                               |                   |                     |                           |
|                                                    |                                 |                               |                   |                     |                           |
|                                                    |                                 |                               |                   |                     |                           |
|                                                    |                                 |                               |                   |                     |                           |

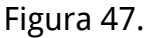

Para firmar un documento se selecciona del listado de documentos (documentos cargados en la opción descrita en el numeral 7) y se presiona el botón "Firmar documentos" señalado por la flecha roja en la figura 47.

En esta opción también se pueden cargar los documentos. Para hacer esto se siguen los mismos pasos del numeral 7 (Cargar documentos).

Luego se muestra una ventana de confirmación del firmado de documentos. (Figura 48)

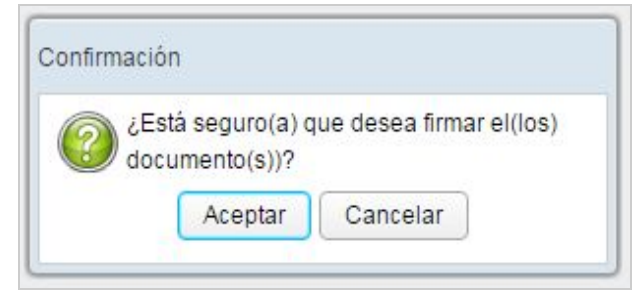

Figura 48.

Si se presiona "Aceptar" en la ventana de confirmación de firmado, se mostrará otra ventana (Figura 49) en la cual el usuario en sesión debe digitar la contraseña , la contraseña no es la misma con la que el usuario inicia sesión sino una contraseña especial que será dada por el administrador, dicha contraseña es indispensable para que se inicie el proceso de firmado.

| utenticación |          |
|--------------|----------|
| Contraseña:  |          |
|              |          |
|              | Cancolar |

Figura 49.

Una vez terminado el proceso de firmado se muestra una ventana con información de las operaciones realizadas (Figura 50).

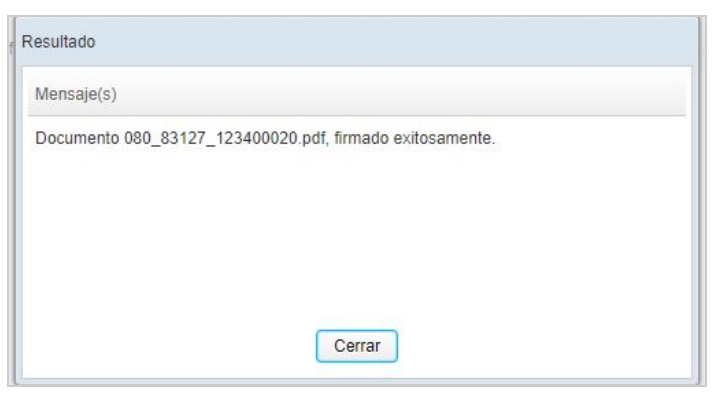

Figura 50.

# 9. Opciones del sistema: Consultar documentos

Para ingresar a esta opción se selecciona el menú: Consultar documentos (Figura 51).

|                                                                                  |                                                                                                    | Aplic                                                                                                    | cación para firmado digital                                                |                                                             | •                                                                                                    | Configuración                                                                | 🖒 Salir                                          |
|----------------------------------------------------------------------------------|----------------------------------------------------------------------------------------------------|----------------------------------------------------------------------------------------------------|----------------------------------------------------------------------------|-------------------------------------------------------------|----------------------------------------------------------------------------------------------------|------------------------------------------------------------------------------|--------------------------------------------------|
| enú de opciones                                                                  |                                                                                                    |                                                                                                    | Filtro                                                                     | de búsqueda                                                 |                                                                                                    |                                                                              |                                                  |
| Administración<br>Cargar documentos                                              | Fecha inicial                                                                                                    |                                                                                                    |                                                                            | Fecha final                                                 |                                                                                                    |                                                                              |                                                  |
| Consultar documentos firmados<br>Enviar documentos firmados<br>Firmar documentos | ID solicitante                                                                                                    |                                                                                                    |                                                                            | Tipo de<br>documento:                                       |                                                                                                    |                                                                              |                                                  |
|                                                                                  | Nombra                                                                                                    | Fecha firmado                                                                                                    | ID solicitante                                                             | Còdigo de referencia                                        | Tipo                                                                                                    | Acciones                                                                     |                                                  |
|                                                                                  | 000_83127_123400019 pdf                                                                                                    | 2018-03-01 15:32:28.0                                                                                                    | 123400019                                                                  | 83127                                                       | Acta de grado                                                                                                    | Vista previa                                                                 | Descargar                                        |
|                                                                                  |                                                                                                    |                                                                                                    |                                                                            |                                                             |                                                                                                    |                                                                              |                                                  |
|                                                                                  | 000_83127_123400018.pdf                                                                                                    | 2018-03-01 15:32:05.0                                                                                                    | 123400018                                                                  | 83127                                                       | Acta de grado                                                                                                    | Vista                                                                        | Dentar                                           |
|                                                                                  | 000_83127_123400018.pdf                                                                                                    | 2018-03-01 15:32:05:0<br>2018-03-01 12:30:15:0                                                                                                    | 123400018<br>123400020                                                     | 83127<br>83127                                              | Acta de grado<br>Acta de grado                                                                                      | Vista p                                                                      | De gar                                           |
|                                                                                  | 000_83127_123400018.pdf<br>000_83127_123400020.pdf<br>000_83127_123400020.pdf                                                                                  | 2018-03-01 15:32:05:0<br>2018-03-01 12:30:15:0<br>2018-02-23:17:40:29:0                                                                            | 123400018<br>123400020<br>123400006                                        | 83127<br>83127<br>83127                                     | Acta de grado<br>Acta de grado<br>Acta de grado                                                                     | Vista previa                                                                 | De gar<br>De gar<br>Descergar                    |
|                                                                                  | 080_83127_123400018.pdf<br>080_83127_123400020.pdf<br>080_83127_123400006.pdf<br>080_83127_123400006.pdf                                                       | 2018-03-01 15:32:05:0<br>2018-03-01 12:30:15:0<br>2018-02-23 17:46:29:0<br>2018-02-23 17:46:29:0                                                   | 123400018<br>123400020<br>123400006<br>123400005                           | 83127<br>83127<br>83127<br>83127<br>83127                   | Acta de grado<br>Acta de grado<br>Acta de grado<br>Acta de grado                                                    | Vista previa<br>Vista previa                                                 | De gar<br>De gar<br>Descargar                    |
|                                                                                  | 000_83127_123400018.pdf<br>000_83127_123400028.pdf<br>000_83127_123400006.pdf<br>000_83127_123400006.pdf<br>000_83127_123400005.pdf<br>000_83127_123400004.pdf | 2018-03-01 15:32:05:0<br>2018-03-01 12:30:15:0<br>2018-02:23 17:40:29:0<br>2018-02:23 17:40:29:0<br>2018-02:23 17:40:10<br>2018-02:23 17:45:32:0   | 123400018<br>123400020<br>123400006<br>123400005<br>123400005              | 83127<br>83127<br>83127<br>83127<br>83127<br>83127          | Acta de grado<br>Acta de grado<br>Acta de grado<br>Acta de grado<br>Acta de grado                                   | Vista previa<br>Vista previa<br>Vista previa                                 | Descargar<br>Descargar<br>Descargar<br>Descargar |
|                                                                                  | 000_83127_123400018.pdf<br>000_83127_123400020.pdf<br>000_83127_12340005.pdf<br>000_83127_123400005.pdf<br>000_83127_123400004.pdf<br>000_83127_123400004.pdf  | 2018-03-01 15 32 05.0<br>2018-03-01 12 30 15.0<br>2018-02-23 17.46 29.0<br>2018-02-23 17.46 01.0<br>2018-02-23 17.45 32.0<br>2018-02-23 17.45 32.0 | 123400018<br>123400020<br>123400006<br>123400005<br>123400004<br>123400004 | 83127<br>83127<br>83127<br>83127<br>83127<br>83127<br>83127 | Acta de grado<br>Acta de grado<br>Acta de grado<br>Acta de grado<br>Acta de grado<br>Acta de grado<br>Acta de grado | Vista previa<br>Vista previa<br>Vista previa<br>Vista previa<br>Vista previa | Descargar<br>Descargar<br>Descargar<br>Descargar |

Figura 51.

En esta opción se podrán consultar los documentos que ya han sido firmados.

Se pueden buscar los documentos en un rango de fechas, por el ID de la persona solicitante, por tipo de documento o código de referencia.

Luego de diligenciar los parámetros de búsqueda se presiona el botón "Buscar". A continuación se muestra un listado de los documentos que satisfacen los parámetros de búsqueda.

Dichos documentos podrán ser visualizados y podrán ser descargados. Para visualizarlos se presiona el botón "Vista Previa", esto mostrará una ventana con el documento (Figura 52). Para descargar se presiona el botón "Descargar".

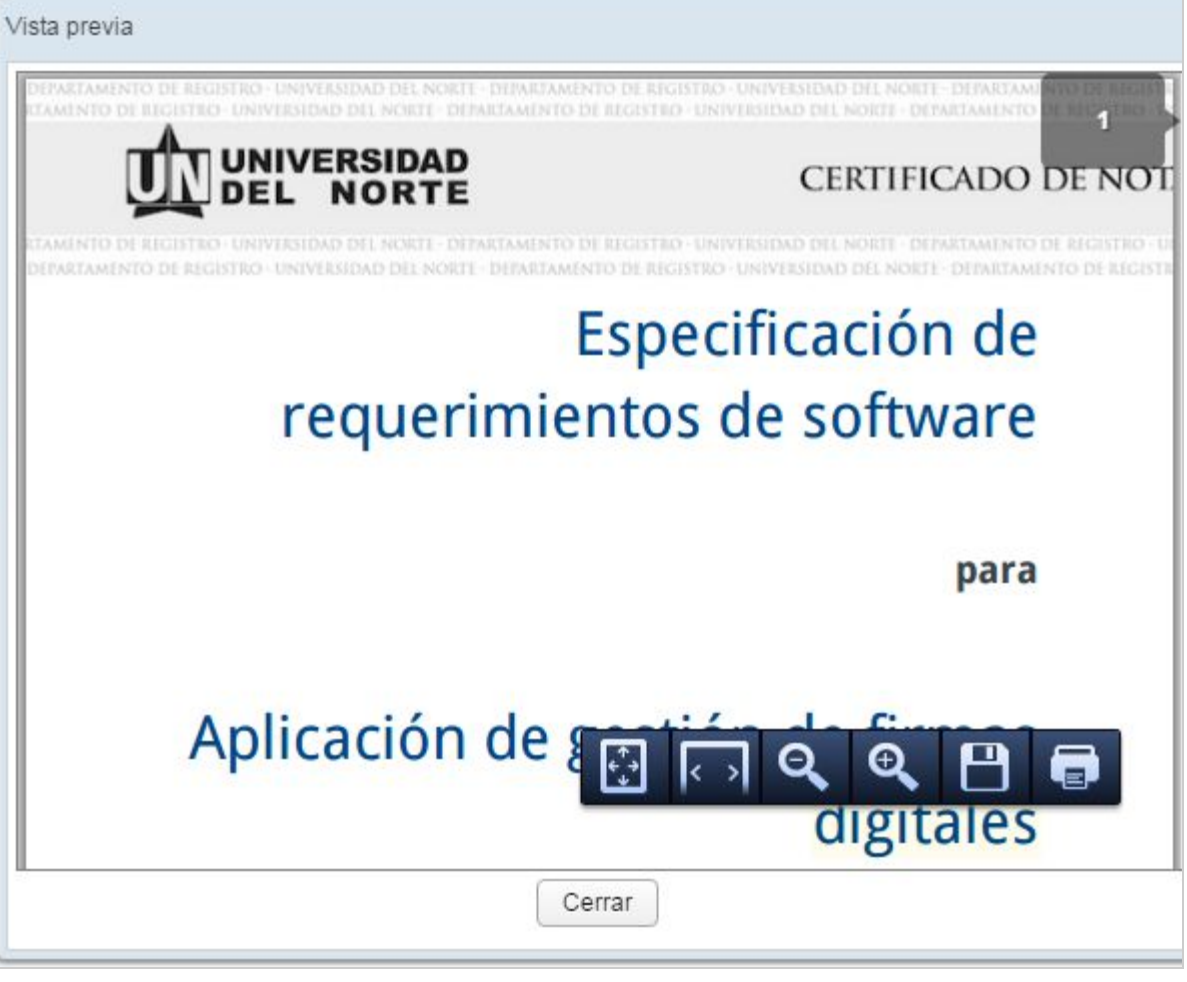

Figura 52.

# 10. Opciones del sistema: Enviar documentos firmados

Luego de firmar los documentos, el sistema ofrece la opción de enviar automáticamente los correos a los solicitantes de los mismos, esto se hace consultando el correo electrónico del solicitante a través de la fuente de datos seleccionada para el tipo de documento o se puede configurar antes del envío individual. El correo llevara como adjunto el PDF firmado digitalmente, esta opción da la ventaja de agilizar el proceso de envío de correos a los solicitantes con los PDF firmados. Para acceder a esta funcionalidad se debe acceder a la opción del menú "Enviar documentos firmados".

|                                                                                                    | 0                                    | Aplicación para firmado  | digital        | ×                       |               |         | 🔮 Configuración   |              | 🏷 Salir   |
|----------------------------------------------------------------------------------------------------|--------------------------------------|--------------------------|----------------|-------------------------|---------------|---------|-------------------|--------------|-----------|
| Menú de opciones                                                                                     |                                      |                          | Filtro de      | búsqueda                |               |         |                   |              |           |
| <ul> <li>Administración</li> <li>Cargar documentos</li> <li>Consultar documentos firmados</li> </ul> | Fecha inicial:                       |                          | <b>(11)</b>    | Fecha final:<br>Tipo de |               |         |                   |              | •         |
| Enviar documentos firmados<br>Firmar documentos                                                      | Número solicitud                     | nasivos                  |                | Estado envío:           | NO            |         |                   |              | -         |
|                                                                                                    | Nombre                               | Fecha firmado            | ID solicitante | Solicitud               | Tipo          | Enviado | Acciones          |              |           |
|                                                                                                    | 080_83127_123400019.pdf              | 2018-03-01<br>15:32:28.0 | 123400019      | 83127                   | Acta de grado | No      | Establecer correo | Vista previa | Descargar |
|                                                                                                    | <sup>1</sup> 080_83127_123400018.pdf | 2018-03-01<br>15:32:05.0 | 123400018      | 83127                   | Acta de grado | No      | Establecer correo | Vista previa | Descargar |
|                                                                                                    | 080_83127_123400020.pdf              | 2018-03-01<br>12:30:15.0 | 123400020      | 83127                   | Acta de grado | No      | Establecer correo | Vista previa | Descargar |
|                                                                                                    | «< 1 /1 > »                          |                          |                |                         |               |         |                   |              |           |

Figura 53.

Están a la disposición del usuario filtrar por rango de fechas, ID de solicitante, tipo de documento, código de referencia y por último el estado del envío, con este último filtro el usuario puede buscar solamente los documentos firmados que aún no se han enviado. Para enviar documentos firmados existen dos opciones, presionando el botón "enviar todos los documentos masivos" y presionando "Establecer correo" como se muestra en la figura 53. Para la primera se enviarán automáticamente todos los documentos cargados masivamente, al correo del solicitante, para el segundo caso, se desplegará una ventana emergente donde se podrá cambiar el correo electrónico del destinatario, si el tipo de documento tiene configurada una fuente de datos, entonces mostrará el correo predeterminado y se podrá editar antes del envío, como se muestra en la figura 54.

Una vez enviado el correo el sistema cambia la opción a "Reenviar" la cual está abierta para volver a enviar el correo si es requerido por alguna razón. También se puede directamente descargar el documento firmado usando el botón "Descargar".

| Correo electro | nico:                |  |
|----------------|----------------------|--|
| ahernand@ur    | ninorte.edu.co       |  |
|                | Enviar correo Cerrar |  |

Figura 54.

# 11. Consulta de documentos publicos

Los usuarios externos pueden consultar los documentos firmados y validar su autenticidad, la página de verificación es la siguiente:

| UNIVERSIDAD<br>DEL NORTE |                                                                    |
|--------------------------|--------------------------------------------------------------------|
|                          | Consulta de documento público<br>Ingresa el código de verificación |
|                          | No soy un robot                                                    |
|                          | Q. Consultar                                                       |
|                          |                                                                    |
|                          |                                                                    |

Figura 55.

Ahí el usuario debe ingresar el código de verificación que se encuentra en el documento público firmado digitalmente, luego procesar el captcha, si el documento que muestra es igual al que la persona tiene, entonces es totalmente valido, esta opción es útil para verificar la autenticidad de un documento si se recibió de forma impresa.